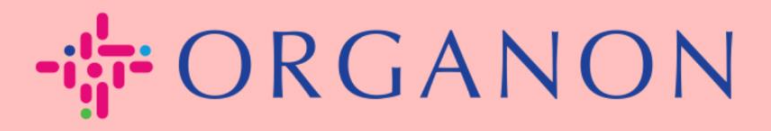

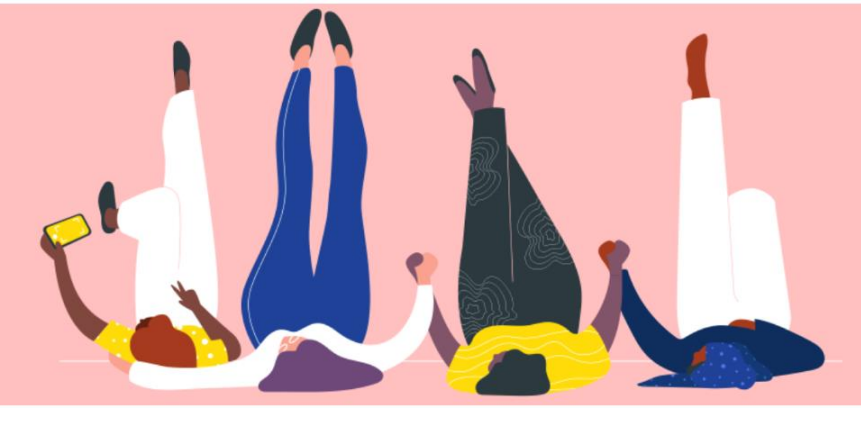

## CHANGE PASSWORD IN THE COUPA SUPPLIER PORTAL How To Guide

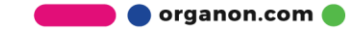

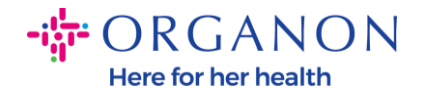

## How to Change the Password in the Coupa Supplier Portal

1. Go to the Coupa Supplier Portal and click on Forgot your password?

| L   | ogin                                   |  |
|-----|----------------------------------------|--|
| • E | mail                                   |  |
| • F | Password                               |  |
|     |                                        |  |
|     | Forgot your password?                  |  |
|     | New to Coupa? <b>CREATE AN ACCOUNT</b> |  |
|     |                                        |  |

2. Enter your email address that was used to register

| Provide your ei | mail addre | ess and we'll send you a link to | reset your password.         |  |
|-----------------|------------|----------------------------------|------------------------------|--|
|                 | * Email    |                                  |                              |  |
|                 |            | I'm not a robot                  | reCAPTCHA<br>Privacy - Terms |  |
|                 |            | Submit                           |                              |  |

🔵 organon.com 🔵

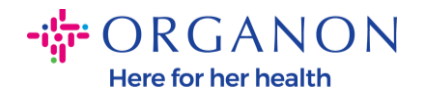

**3.** Verify the reCAPTCHA and hit **Submit**. If the email address is registered, you will receive an email with a link to reset your password.